1

## 인간 피사체를 선명하게 캡처하기(얼굴 인식 AE/ AF)

"얼굴 인식 AE/AF"는 인식한 얼굴을 적절한 초점과 밝기로 자동 조절합니 다.

4

메모 : 커서를 위/왼쪽 또는 아래/오른쪽으로 선택/이동하려면 UP/< 또는 DOWN/ > 버튼을 누르십시오.

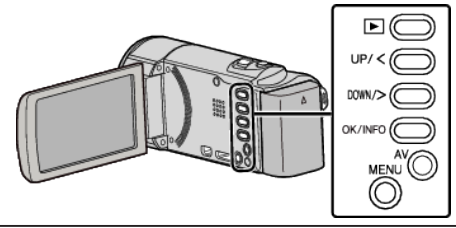

1 MENU 를 누릅니다.

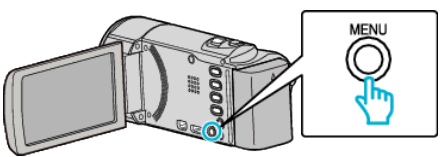

2 "얼굴 인식 AE/AF"를 선택하고 OK를 누릅니다.

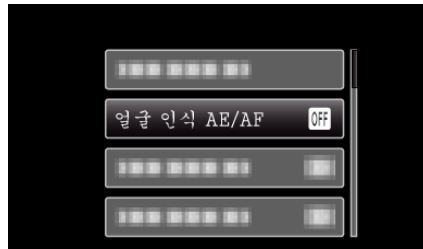

3 "켜짐"를 선택하고 OK 를 누릅니다.

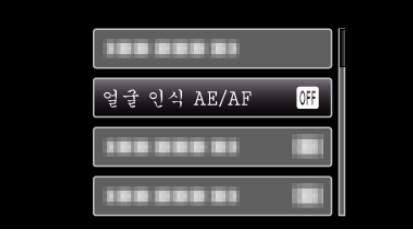

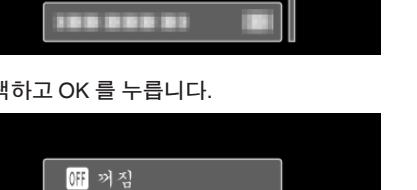

• 프레임이 피사체의 얼굴 주위에 나타나고 초점과 밝기가 자동으로 조

• 다수 얼굴이 인식되면 카메라에 가장 가까운 얼굴에 초점이 맞춰집니

) SD i.A

ON 켜짐

카메라를 촬영할 사람 쪽으로 향하게 합니다.

q LS

절됩니다.

녹화를 시작합니다.

łO 3 STAR

다.

5

- "포커스"을 "수동"으로 설정하면 "자동"으로 전환됩니다. - "역광 보정"을 "켜짐"으로 설정하면 "꺼짐"으로 전환됩니다.
- 다음 설정을 하면 "얼굴 인식 AE/AF"가 "꺼짐"으로 전환됩니다. "장면 선택"이 "스포트라이트"으로 설정된 경우

"얼굴 인식 AE/AF"를 "켜짐"으로 설정하면 다음 설정이 변경됩니다.
"장면 선택"을 "스포트라이트"으로 설정하면 "꺼짐"으로 전환됩니

- "포커스"이 "수동"으로 설정된 경우

• 일부 얼굴은 녹화 환경에 따라 인식되지 않을 수도 있습니다.

• 적절한 결과를 얻지 못하면 "얼굴 인식 AE/AF"를 "꺼짐"으로 하고 녹화

• 카메라는 최대 16 개의 얼굴을 인식할 수 있습니다.

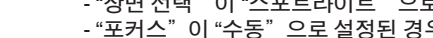

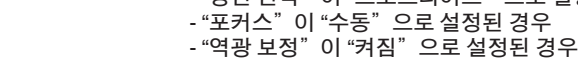

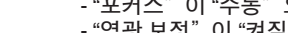

주의 : -

다.

메모:-

하십시오.